## 人工加選單填寫範例

【範例說明】餐管系同學欲加選財金系之「財務管理」(3學分),並抵免「餐飲財務管理」(2學分)

1. 先至「開課排課、各類課表查詢」搜尋欲加選科目

(學校首頁→切換身分/學生入口→選課/開課排課、各類課表查詢→登入〔帳號:學號 密碼:(預設身分證字號)〕 →公共查詢平台/課程查詢/開課清單)

| ← → C [ 192.192.125.23/B2KPortal/                                                            | ର୍ 😭 🚍                                          |
|----------------------------------------------------------------------------------------------|-------------------------------------------------|
| 備光科技大學增進學主資科處理效率e化系統<br>公共查詢平台 ·<br>課程查詢                                                     | 修改密碼 登出<br>系統作業期間:106/1 系統日<br>目前登入者【黄棚砌1702403 |
| 頁面說明     課表     開課活車       學年     106     學期       課程類別     全部                               |                                                 |
| 開課單位 日四技 ・ 日四技財金系 ・ 未指定 ・ 未指定・ ● 含下層單位<br>學分大於等於 不限・<br>星期 不限 ・<br>星期 術限 ・                   |                                                 |
| 終止節次     不限     •       課程名稱     財務管理     (輸入部份字串即可,例如【國文】)       授課教師     (輸入部份字串即可,例如【小明】) |                                                 |
| 排序方式 依課程名稱 •<br><b>查</b> 詞                                                                   |                                                 |

2.先至本系審查蓋章,若跨系選課需跨系審查蓋章(無則免)。若需抵免課程,請填寫在學分抵免欄位,並請本系審查蓋章(無則免)。

| 返回                               | <b>內容</b> (點擊"內容"進入, | 或左鍵雙擊開調 | 踝)             | ×  |    | 3  |      | ×    |             | 3         | k        | ×       | ×    | ×  |
|----------------------------------|----------------------|---------|----------------|----|----|----|------|------|-------------|-----------|----------|---------|------|----|
| 106 學年度第1 學期 日四技財金系(DG)及下層單位開課列表 |                      |         |                |    |    |    |      |      |             |           |          |         |      |    |
| 閱課編到                             | : 課程名稱               | 課程編號    | <b>學年</b><br>■ | 修別 | 學分 | 時數 | 授課教師 | 上課教室 | 上課時段        | 已選<br>人数  | 利餘<br>人数 | 開課單位    | 選課對象 | 備註 |
| 195144                           | 財務管理                 | D-0349  | Y              | 必修 | 3  | 3  | 轥砒程  | 8506 | 星期          | 51        | 4        | 日財金105忠 | 日四技  |    |
| 195151                           | 財務管理                 | D-0349  | Y              | 必修 | 3  | 3  | 張倉耀  | 021  | 星期<br>—-2~4 | <u>53</u> | 2        | 日財金105孝 | 日四技  |    |
| 195157                           | 財務管理                 | D-0349  | Y              | 必修 | 3  | 3  | 張倉耀  | 8407 | 5~7         | <u>53</u> | 2        | 日財金105仁 | 日四技  |    |
| 195170                           | 國際財務管理               | D-0464  | N              | 必修 | 3  | 3  | 林家樑  | 8505 | 星期<br>三-2~4 | <u>56</u> | -1       | 日財金103忠 | 日四技  |    |
| 195175                           | 國際財務管理               | D-0464  | N              | 必修 | 3  | 3  |      |      | 星期<br>三-2~4 | <u>53</u> | 2        | 日財金103孝 | 日四技  |    |

## 人工加選單填寫範例

| 《                                                                                                    | 设                     |
|----------------------------------------------------------------------------------------------------|-----------------------|
| 填寫日期: <u>106</u> 年 <u>9</u> 月 <u>26</u> 日 部別:☑日間部 □進修部 學制:☑四技 □二專                                                                                                    | 18 indust             |
| 身分別:□轉學(系)學生 □應屆畢業生 □無法線上選課一般生 □其他                                                                                                    |                       |
| 班級: <u>  餐等</u> 系(科) <u></u> 年級 <u></u> 班                                                                                                    |                       |
| 學號: <u>104XXXXX</u> 姓名: <u>000</u> 連絡電話: <u>0980~XXXXXX</u>                                                                                                    |                       |
| 加選課程注意事項                                                                                                    |                       |
| 1. 請務必正確填寫表格,以免影響自身權益。 1. 依本校科目學分抵免辦法相關規定辦理。                                                                                                    |                       |
| 2. 辦理流程:學生親目填寫→系科審核→跨系科審核【體育由體育室審核;國文、資訊軟體2. 學分以多抵少或以少抵多者,以實際修習學分數採計。<br>應用、生活期票於發展、蒸游欣賞、財富人生、知難財產權注導為、通過網難的通過,以入、以及抵例、及先期及用時期上式調整                                                                                                    |                       |
| <i>恶用,王姓央顿能鼓成,誓啊爪貨、則當八王,有意則僅權公等調,通戰預矸田通戰千心</i> (1) 以多拉少,多的學分系加到本系選修。<br><i>審核;大一大二英文、英語(文)證照實務由語言中心審核;服務學習由服務學習組審核】</i> (2) 以少抵多,不足的會從本系彈條扣除,請補足短缺學分。                                                                                                    |                       |
| →開課單位輸入電腦。 3. 需辦理抵免者,經各課程審核單位主任同意後簽章,方可辦理。                                                                                                    |                       |
| 3. 必修課程選課人數視教室容量加選。<br>4. 請於 <b>開學第五週後</b> 自行至學生資訊系統查詢學分抵免狀況,如有問題調                                                                                                    | أ 洽 詢 教 務             |
| 4. 本衣选缺船来後田,用蒜单位集整後,达微武而蒜粥組仔查,以便口後宜核。                                                                                                    |                       |
| 加選調理、教學單位審查系統作業學分批及《加選課程無需辦理學分批及者,後續及填》                                                                                                    |                       |
| 開課單位     開課編號<br>(6 個數字)     修別     學時<br>分數     本系主任審查     登入人員簽章     辦理學分<br>指及作業     抵免課程名稱     學年或<br>學期課     必修或選修<br>學分數     主任                                                                                                    | E簽核                   |
| 日財金       1 (9   5   7   5   7   5   7   5   7   5   7   5   7   5   7   5   7   5   7   5   7   5   7   5   7   5   7   5   7   5   7   5   7   5   7   5   7   5   7   5   7   5   7   5   7   5   7   5   7   5   7   5   7   5   7   5   7   5   7   5   7   5   7   5   7   5   7   5   7   5   7   5   7   5   7   5   7   5   7   5   7   5   7   5   7   5   7   5   7   5   7   5   7   5   7   5   7   5   7   5   7   5   7   5   7   5   7   5   7   5   7   5   7   5   7   5   7   5   7   5   7   5   7   5   7   5   7   5   7   5   7   5   7   5   7   5   7   5   7   5   7   5   7   5   7   5   7   5   7   5   7   5   7   5   7   5   7   5   7   5   7   5   7   5   7   5   7   5   7   5   7   5   7   5   7   5   7   7                                                                                                    | 免<br>管<br>系<br>译<br>章 |
| □       □       □       □       □       □       □       □       □       □       □       □       □       □       □       □       □       □       □       □       □       □       □       □       □       □       □       □       □       □       □       □       □       □       □       □       □       □       □       □       □       □       □       □       □       □       □       □       □       □       □       □       □       □       □       □       □       □       □       □       □       □       □       □       □       □       □       □       □       □       □       □       □       □       □       □       □       □       □       □       □       □       □       □       □       □       □       □       □       □       □       □       □       □       □       □       □       □       □       □       □       □       □       □       □       □       □       □       □       □       □       □       □       □       □       □       □       □       □ | <del></del>           |
| □       □       □       □       □       □       □       □       □       □       □       □       □       □       □       □       □       □       □       □       □       □       □       □       □       □       □       □       □       □       □       □       □       □       □       □       □       □       □       □       □       □       □       □       □       □       □       □       □       □       □       □       □       □       □       □       □       □       □       □       □       □       □       □       □       □       □       □       □       □       □       □       □       □       □       □       □       □       □       □       □       □       □       □       □       □       □       □       □       □       □       □       □       □       □       □       □       □       □       □       □       □       □       □       □       □       □       □       □       □       □       □       □       □       □       □       □       □       □ | 免                     |
|                                                                                                    |                       |
| 退 選 教學單位審査 系統作業 註冊課務組檢核事項(學生請勿填寫)                                                                                                    |                       |
| 開課單位 開課編號 開課編號 註冊課務組承辦人發 註冊課務組承辦人發                                                                                                    | 掖                     |
|                                                                                                    |                       |
|                                                                                                    |                       |
| □選                              表單編號:教課 007                                                                                                    | 20051121              |